# Configuração das regras de acesso no RV215W

## Objetivo

O RV215W permite a configuração de regras de acesso para aumentar a segurança. Essas listas de controle de acesso (ACLs) são listas que bloqueiam ou permitem que o tráfego seja enviado de e para determinados usuários. Eles podem ser configurados para estarem em vigor o tempo todo ou com base nos agendamentos definidos.

Este artigo explica como configurar regras de acesso no RV215W.

### Dispositivos aplicáveis

RV215W

### Versão de software

•1.1.0.5

### Regras de acesso

Etapa 1. Faça login no utilitário de configuração da Web e escolha **Firewall > Access Rules**. A página *Regras de acesso* é aberta:

| ciudit U   | utbound Policy                           |         |              |                 |           |                |     |         |
|------------|------------------------------------------|---------|--------------|-----------------|-----------|----------------|-----|---------|
| olicy:     | Allow O Deny                             |         |              |                 |           |                |     |         |
|            |                                          |         |              |                 |           |                |     |         |
| Access     | Rule Table                               |         |              |                 |           |                |     |         |
| Filter: Ar | ction matches All                        | •       |              |                 |           |                |     |         |
|            | 1                                        | Service | Status       | Connection Type | Source IP | Destination IP | Log | Priorit |
|            | Action                                   | Service |              |                 |           |                |     |         |
|            | Action<br>No data to display             | Service |              |                 |           | L              |     |         |
| Add R      | Action<br>No data to display<br>Row Edit | Enable  | Disable Dele | ete Reorder     |           |                |     |         |

Etapa 2. Clique no botão de opção que corresponde à política de saída padrão desejada no campo Política. A política de saída padrão determina se o tráfego de saída é permitido ou negado. É usado sempre que não há regras de acesso ou políticas de acesso à Internet configuradas para um endereço IP de um usuário.

Etapa 3. Click Save.

#### Adicionar regra de acesso

Etapa 1. Clique em **Adicionar linha** para adicionar uma nova regra de acesso. A página Adicionar regra de acesso é aberta:

| Add Access R     | ule                              |                                   |
|------------------|----------------------------------|-----------------------------------|
| Connection Type: | Outbound (LAN > WAN) -           |                                   |
| Action:          | Always block -                   |                                   |
| Schedule:        | Schedule1 - Configure Schedules  |                                   |
| Services:        | All Traffic   Configure Services |                                   |
| Source IP:       | Single Address 👻                 |                                   |
| Start:           | 192.168.1.100                    | (Hint: 192.168.1.100 or fec0::64) |
| Finish:          |                                  | (Hint: 192.168.1.200 or fec0::c8) |
| Destination IP   | Address Range 👻                  |                                   |
| Start:           | 192.168.15.1                     | ]                                 |
| Finish:          | 192.168.15.254                   | ]                                 |
| Log:             | Never -                          |                                   |
| QoS Priority:    | 1 (lowest) 👻                     |                                   |
| Rule Status:     | I Enable                         |                                   |
| Save             | ancel Back                       |                                   |

Etapa 2. Na lista suspensa Tipo de conexão, escolha o tipo de regra a ser criada.

Outbound (LAN > WAN) — A regra afeta os pacotes que vêm da LAN segura e vão para a WAN não segura.

Entrada (WAN > LAN) — A regra afeta os pacotes que vêm da WAN não segura e vão para a LAN segura.

Entrada (WAN > DMZ) — A regra afeta os pacotes que vêm da WAN não segura e vão para a DMZ. Uma DMZ é um segmento de rede que separa a LAN da WAN para fornecer uma camada adicional de segurança.

Etapa 3. Na lista suspensa Ação, escolha a ação a ser aplicada à regra.

Always Block — Sempre bloqueia pacotes.

Always Allow (Permitir sempre) — Sempre permite pacotes.

Bloquear por programação — Bloqueia pacotes com base em uma programação especificada.

Permitir por programação — Permite pacotes com base em uma programação especificada.

Etapa 4. Na lista suspensa Agendar, escolha uma agenda para aplicar à regra.

Etapa 5. Na lista suspensa Serviços, escolha um serviço para permitir ou bloquear.

**Note:** Clique em **Configurar serviços** para configurar agendas na página *Gerenciamento de serviços*.

Etapa 6. Na lista suspensa IP de origem, escolha os endereços IP de origem dos quais a regra bloqueia ou permite pacotes.

Any — A regra se aplica a todos os endereços IP de origem.

Endereço único — Insira um único endereço IP ao qual a regra se aplica no campo Iniciar.

Intervalo de endereços — Insira um intervalo de endereços IP aos quais a regra se aplica nos campos Iniciar e Concluir.

Passo 7. Na lista suspensa IP de destino, escolha os endereços IP de destino aos quais a regra bloqueia ou permite que os pacotes cheguem.

Qualquer - A regra se aplica a todos os endereços IP de destino.

Endereço único — Insira um único endereço IP ao qual a regra se aplica no campo Iniciar.

Intervalo de endereços — Insira um intervalo de endereços IP aos quais a regra se aplica nos campos Iniciar e Concluir.

Etapa 8. Na lista suspensa Log, escolha uma opção de log. Os registros são registros de sistema gerados usados para gerenciamento de segurança.

Nunca — Desativa Os Logs.

Sempre — O RV215W cria um log sempre que um pacote corresponde à regra.

Etapa 9. Na lista suspensa Prioridade de QoS, escolha uma prioridade para os pacotes IP de saída da regra. A prioridade um é a mais baixa, enquanto a prioridade quatro é a mais alta. Pacotes em filas de prioridade mais alta serão enviados antes dos que estão em filas de prioridade mais baixa.

Etapa 10. Marque **Enable** no campo Rule Status para ativar a regra.

Etapa 11. Click Save.

#### Reordenar regras de acesso

O recurso de reordenação é uma opção importante no RV215W. A ordem na qual as regras de acesso são exibidas na tabela de regras de acesso indica a ordem na qual as regras são aplicadas. A primeira regra na tabela é a primeira a ser aplicada.

| efault Ou  | utbound Policy    |             |         |                      |               |                               |       |         |
|------------|-------------------|-------------|---------|----------------------|---------------|-------------------------------|-------|---------|
| olicy:     | C Allow 🖲 Deny    |             |         |                      |               |                               |       |         |
|            |                   |             |         |                      |               |                               |       |         |
|            |                   |             |         |                      |               |                               |       |         |
| Access     | Rule Table        |             |         |                      |               |                               |       |         |
| Filter: Ac | ction matches All | -           |         |                      |               |                               |       |         |
|            | Action            | Service     | Status  | Connection Type      | Source IP     | Destination IP                | Log   | Priorit |
|            | Always block      | All Traffic | Enabled | Outbound (LAN > WAN) | 192.168.1.100 | 192.168.15.1 ~ 192.168.15.254 | Never | Low     |
| <b></b>    | Always allow      | FTP         | Enabled | Inbound (WAN > LAN)  | Any           | 192.168.1.50                  | Never |         |
|            |                   |             | 1       |                      |               |                               |       |         |

Etapa 1. Clique em **Reordenar** para reordenar as regras de acesso.

Etapa 2. Marque a caixa da regra de acesso que deseja reordenar.

|                               |                      |                                     |                    |                    |                              | Rule Table |
|-------------------------------|----------------------|-------------------------------------|--------------------|--------------------|------------------------------|------------|
| Destination IP                | ce IP Dest           | ection Type                         | Status             | Service            | Action                       | Priority   |
| 192.168.15.1 - 192.168.15.254 | 68.1.100 192.168.15. | ound (LAN > WAN)                    | Enabled            | All Traffic        | Always block                 | Low        |
| 192.168.1.50                  | 192.168.1.5          | ind (WAN > LAN)                     | Enabled            | FTP                | Always allow                 |            |
|                               | 68.1.100             | ound (LAN > WAN)<br>Ind (WAN > LAN) | Enabled<br>Enabled | All Traffic<br>FTP | Always block<br>Always allow | Low        |

Etapa 3. Na lista suspensa, escolha uma posição para a qual deseja mover a regra especificada.

Etapa 4. Clique em **Mover para** reordenar a regra. A regra se move para a posição especificada na tabela.

**Note:** Os botões de seta para cima e para baixo também podem ser usados para reordenar as regras de acesso.

Etapa 5. Click Save.

#### Configuração do gerenciamento de agendas

Etapa 1. Faça login no utilitário de configuração da Web e escolha **Firewall > Schedule Management**. A página *Gerenciamento de agendas* é aberta:

| Schedule Ta | ble       |            |          |
|-------------|-----------|------------|----------|
| Name        | Days      | Start Time | End Time |
| No data t   | o display |            |          |
| Add Row     | Edit      | Delete     |          |

Etapa 2. Clique em **Adicionar linha** para adicionar uma nova agenda. A página *Adicionar/Editar agendas* é aberta:

| Add/Edit Schedules                                                                      |                                                         |  |  |  |  |
|-----------------------------------------------------------------------------------------|---------------------------------------------------------|--|--|--|--|
| Add/Edit Sche                                                                           | dules Configuration                                     |  |  |  |  |
| Name:                                                                                   | Schedule1                                               |  |  |  |  |
| Scheduled Da                                                                            | ys                                                      |  |  |  |  |
| Do you want th                                                                          | nis schedule to be active on all days or specific days? |  |  |  |  |
|                                                                                         | Specific Days 👻                                         |  |  |  |  |
| Monday:                                                                                 |                                                         |  |  |  |  |
| Tuesday:                                                                                |                                                         |  |  |  |  |
| Wednesday:                                                                              |                                                         |  |  |  |  |
| Thursday:                                                                               |                                                         |  |  |  |  |
| Friday:                                                                                 |                                                         |  |  |  |  |
| Saturday:                                                                               |                                                         |  |  |  |  |
| Sunday:                                                                                 |                                                         |  |  |  |  |
| Scheduled Tir                                                                           | me of Day                                               |  |  |  |  |
| Do you want this schedule to be active on all days or at specific times during the day? |                                                         |  |  |  |  |
|                                                                                         | Specific Times 👻                                        |  |  |  |  |
| Start time:                                                                             | 08 - Hours 00 - Minutes AM -                            |  |  |  |  |
| End time:                                                                               | 10 - Hours 30 - Minutes PM -                            |  |  |  |  |
| Save                                                                                    | Cancel Back                                             |  |  |  |  |

Etapa 3. Insira um nome para a programação no campo Nome.

Etapa 4. Na lista suspensa Dias agendados, escolha os dias em que a agenda está ativa.

Todos os dias — A agenda está ativa para cada dia da semana.

Dias Específicos — Marque as caixas de seleção dos dias para que a agenda esteja ativa.

Etapa 5. Na lista suspensa Hora do dia agendada, escolha a hora em que a agenda está ativa.

All Times — A agenda está ativa a qualquer hora do dia.

Horas Específicas — Na lista suspensa Hora de Início e Hora de Término, escolha a hora em que a programação começa e a hora em que a programação termina.

Etapa 6. Click Save.